## Памятка по отключению обновлений Adobe Acrobat Reader

1. Открыть окно со службами Windows любым удобным способом например через комбинацию клавиш Win+R и затем ввести в строке "services.msc".

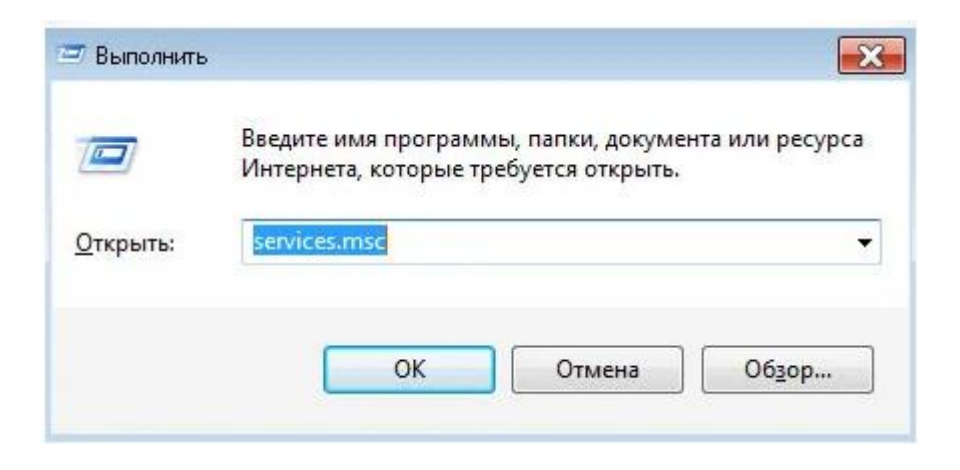

2. В появившемся окне найти сервис под названием "Adobe Acrobat Update Service".

| 🔍 🤐 Службы         |                                                             |            |
|--------------------|-------------------------------------------------------------|------------|
| Файл Действие Ви   | ид Справка                                                  |            |
|                    | 🔒   🔽 📷   🕨 🔳 II ID                                         |            |
| 🤹 Службы (локальны | Имя                                                         | Описани    |
|                    | Adobe Acrobat Update Service                                | Adobe Ac   |
|                    | Adobe Flash Player Update Service                           | Эта служ   |
|                    | Adobe Genuine Software Integrity Service AdobeUpdateService | Adobe Ge   |
|                    | AMD FUEL Service                                            | Provides   |
|                    | 🛸 Autodesk Licensing Service                                | Anchor se  |
|                    | 🖓 BranchCache                                               | Эта служ   |
|                    | 🛄 DHCP-клиент                                               | Регистри   |
|                    | Diagnostics Tracking Service                                | The Diag   |
|                    | 🖾 DNS-клиент                                                | Служба [   |
|                    | Service Licensing Service                                   | This servi |
|                    | FLEXnet Licensing Service 64                                | This servi |
|                    | Google Chrome Elevation Service                             |            |
|                    | 🛸 Internet Explorer ETW Collector Service                   | ETW Coll   |
|                    | 🤹 КtmRm для координатора распределенны                      | Координі   |
|                    | 🧠 mental ray 3.6 Satellite for Autodesk 3ds Max             | mental ray |
|                    | Section 2012 Microsoft .NET Framework NGEN v2.0.5072        | Microsoft  |
|                    | Microsoft .NET Framework NGEN v2.0.5072                     | Microsoft  |
|                    | Kicrosoft .NET Framework NGEN v4.0.3031                     | Microsoft  |

3. Вызвать диалоговое окно "Свойства" для процесса "Adobe Acrobat Update Service" при помощи двойного клика левой кнопкой мыши.

| Общие Вход в                                                                                       | систему                                                     | Восстановление                                                                              | Зависимос  | ти                    |
|----------------------------------------------------------------------------------------------------|-------------------------------------------------------------|---------------------------------------------------------------------------------------------|------------|-----------------------|
| Имя службы:                                                                                        | Adobe.                                                      | ARMservice                                                                                  |            |                       |
| Отображаемое Adobe<br>имя:                                                                         |                                                             | Acrobat Update Ser                                                                          | vice       |                       |
| Описание:                                                                                          | Adobe<br>up to c                                            | Adobe Acrobat Updater keeps your Adobe software up to date.                                 |            |                       |
|                                                                                                    |                                                             |                                                                                             |            |                       |
| Исполняемый                                                                                        | райл:                                                       |                                                                                             |            |                       |
| "C:\Program File                                                                                   | s (x86)\C                                                   | ommon Files\Adobe\                                                                          | ARM\1.0\am | nsvc.exe"             |
|                                                                                                    | \                                                           |                                                                                             |            |                       |
| Тип запуска:                                                                                       | Откли                                                       | очена                                                                                       |            |                       |
| Тип запуска:<br>Помощь при на                                                                      | Откли                                                       | очена<br>параметров запусн                                                                  | :a.        |                       |
| Тип запуска:<br>Помощь при на<br>Состояние:                                                        | Отклы<br>остройке<br>Остан                                  | очена<br>параметров запусн<br>овлена                                                        | <u>.a.</u> |                       |
| Тип запуска:<br>Помощь при на<br>Состояние:<br>Запустить                                           | Откли<br>истройке<br>Остани                                 | очена<br>параметров запусн<br>овлена<br>ановить Приост                                      | ановить)   | Продолжить            |
| Тип запуска:<br><u>Помощь при на</u><br>Состояние:<br>Запустить<br>Можно указать<br>службы из этог | Откли<br>стройке<br>Остани<br>Остани<br>парамет<br>о диалог | очена<br>параметров запусн<br>овлена<br>ановить Приост<br>пры запуска, приме<br>ового окна. | ановить)   | Продолжить<br>запуске |

- 4. В появившемся диалоговом окне выбрать в разделе "Тип Запуска" вариант "Отключена".
- 5. В разделе состояние необходимо остановить процесс для этого необходимо нажать на кнопку "Остановить".
- 6. Затем нажать на кнопку "Применить" после все изменения вступят в силу и программа Adobe Acrobat Reader больше не будет обновляться автоматически в фоновом режиме а также процесс больше не будет появляться в диспетчере задач Windows.